## SIMPLIFY YOUR WIC SHOPPING

## WICShopper MOBILE APP

- **1**. Install "WIC Shopper" from your app store.
- 2. Select Massachusetts as your WIC Agency.
- 3. Choose your language in the Settings section.
- 4. Register your WIC Card.
- **5.** View your available benefits and WIC Allowable Foods.
- 6. Scan products to identify WIC-allowed foods as you shop.
- 7. Find a listing of all WIC authorized stores.
- 8. View your upcoming WIC appointments.
- 9. Find nutrition and breastfeeding information, healthy recipes, and a whole lot more!

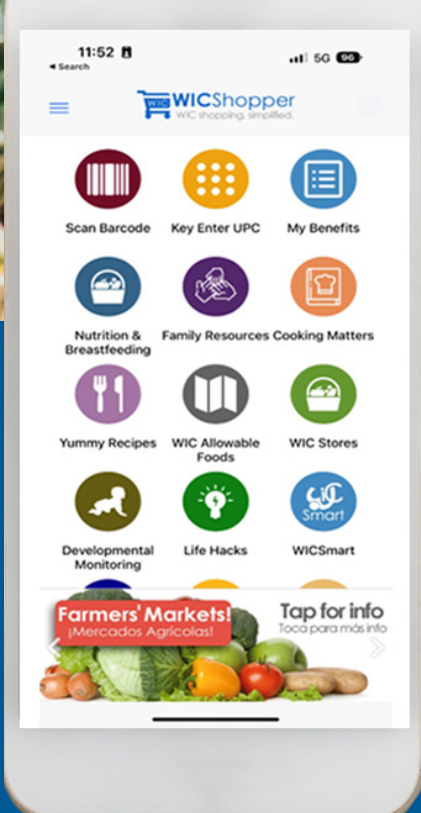

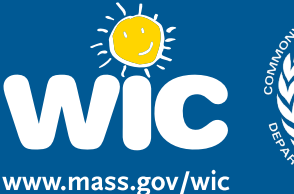

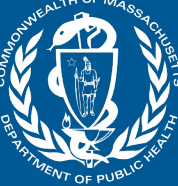

Form #374